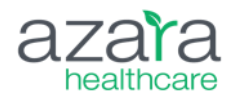

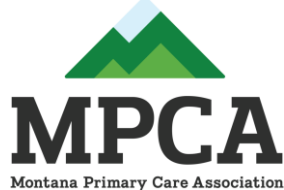

# **Patient Visit Planning**

#### **Innovative Ways to Leverage the PVP**

**Emily Holzman, MPH** Director, Clinical Transformation

January 24, 2024

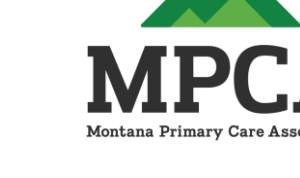

#### CONFIDENTIAL

This file contains information that is confidential to Azara healthcare, LLC. Do not view, copy, distribute, or disclose without prior consent.

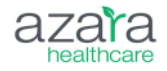

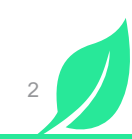

### **Today's Agenda**

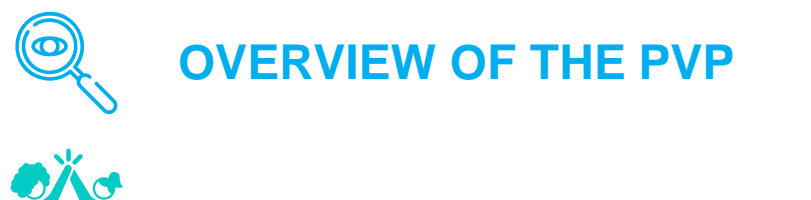

CONSIDERATIONS AND SET UP

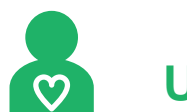

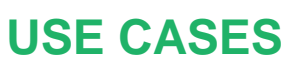

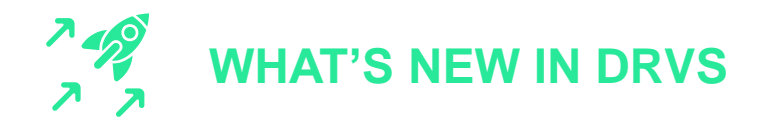

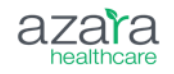

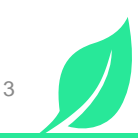

# **Resources in DRVS Help Section**

Utilize the Help section in DRVS for the most current information.

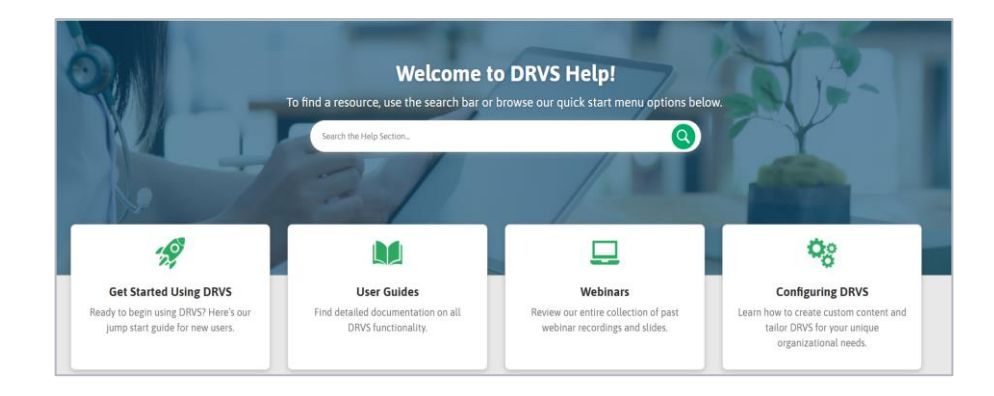

Click the question mark icon and select Help Documentation. Enter your search criteria (i.e., scorecards).

User Guides are available for all topics covered today (and many more!)

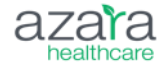

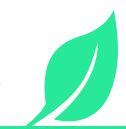

#### **PVP Usage Across Montana**

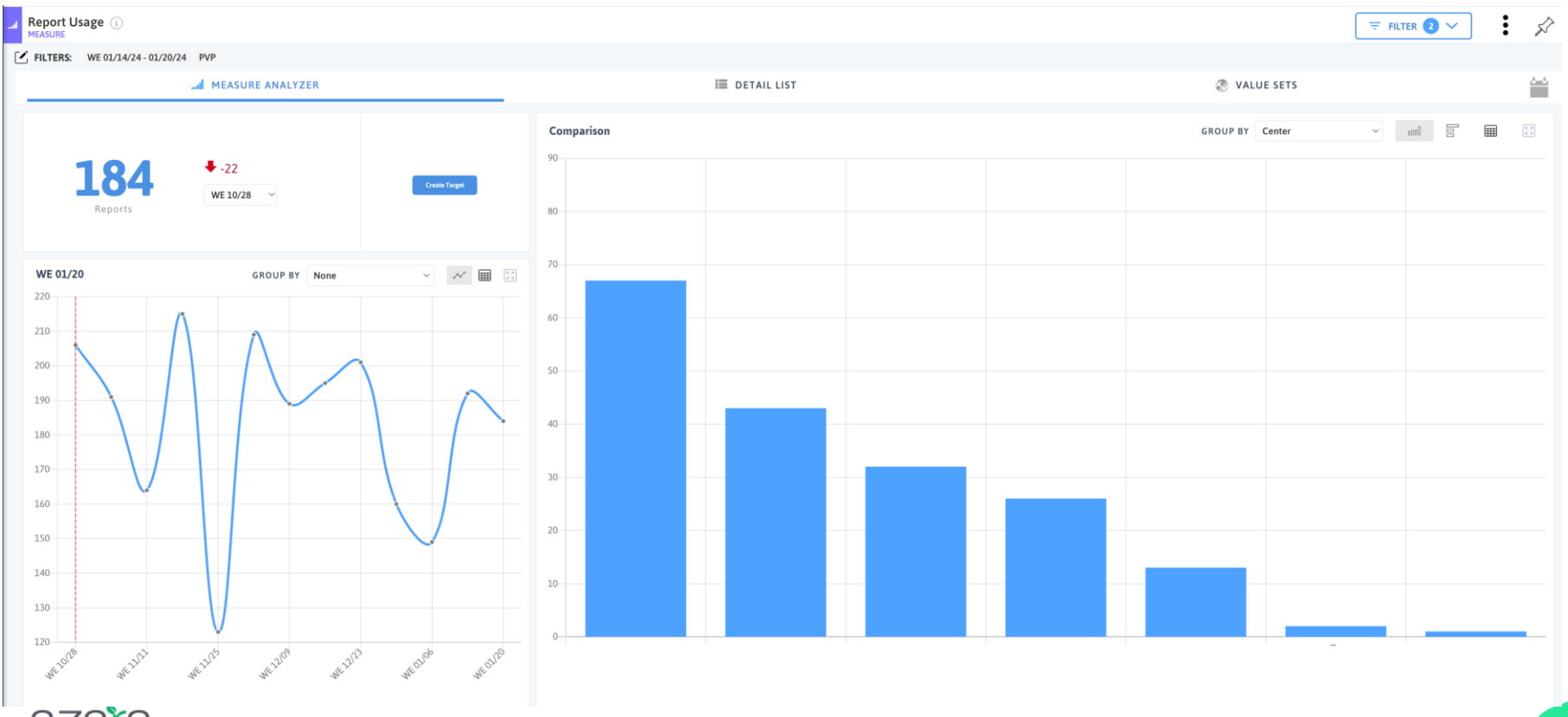

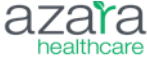

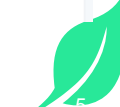

# Introduction to the Patient Visit Planning Report

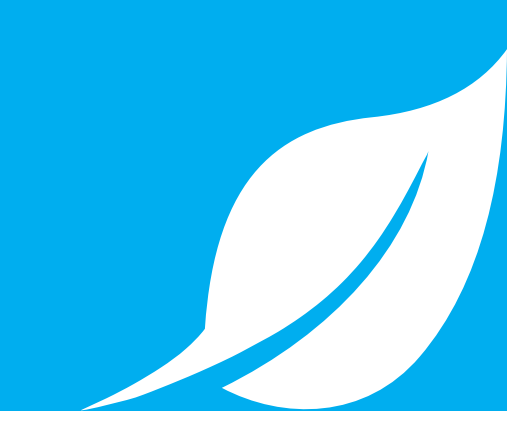

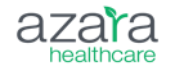

### More Care to Deliver, Less Time

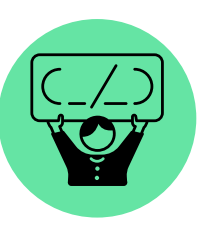

SOGI **Documentation** 

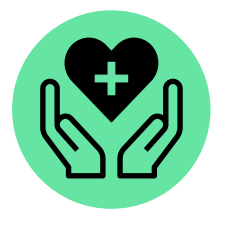

Cancer **Screenings** 

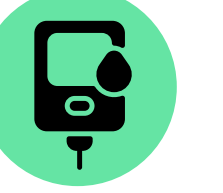

Diabetes Care

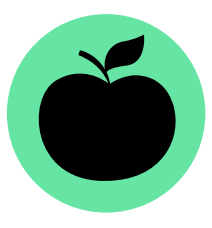

SDOH Assessment

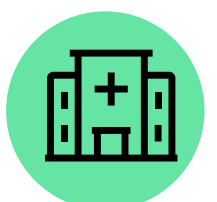

Hospital Discharges

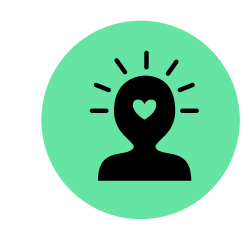

**Behavioral** Health **Screenings** 

**Blood Pressure** 

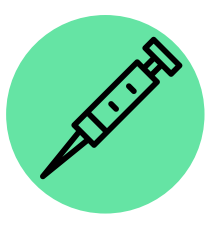

Immunizations

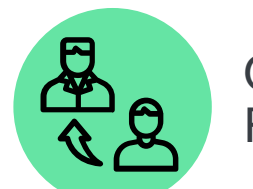

Open Referrals

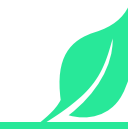

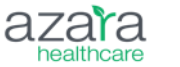

7

### **Common Challenges with Pre-Visit Planning**

Sticky notes in the EHR

Manual & time-consuming scrubbing

High variability amongst care teams

Huddles as PCMH requirement

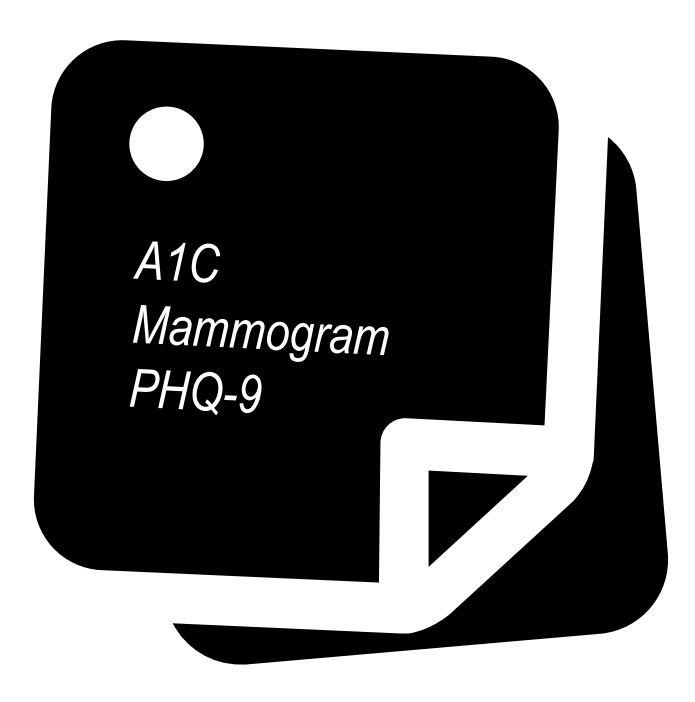

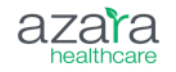

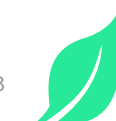

#### **PVP & PCMH**

#### AR-TC 1: The practice continues to use a team-based approach to provide coordinated care.

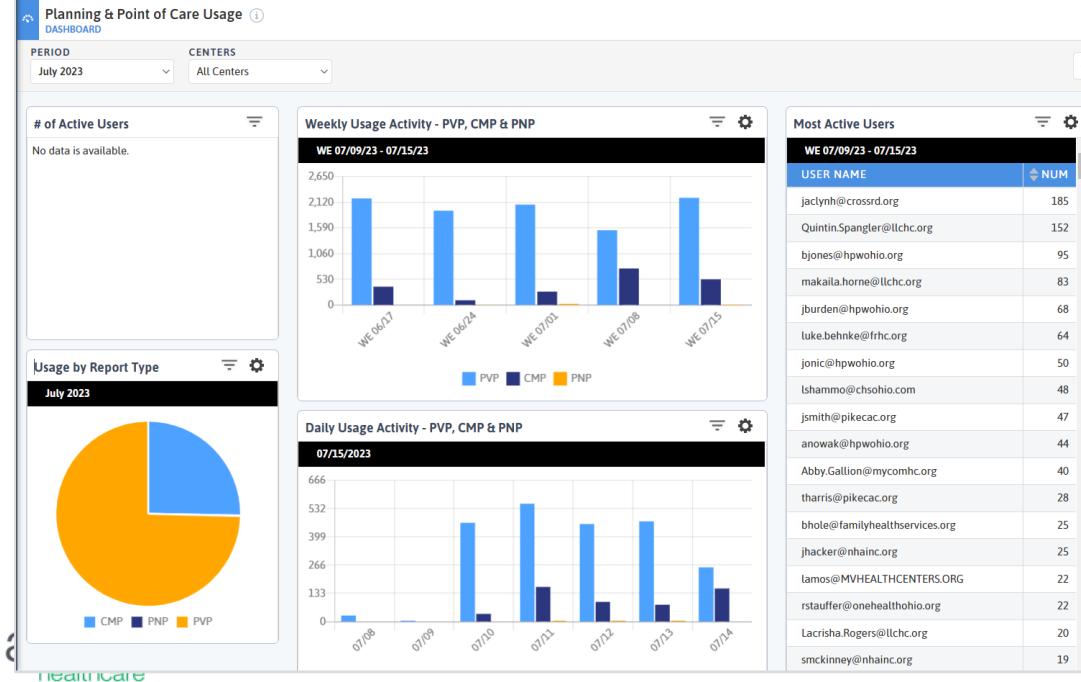

Can demonstrate by:

- Providing PVPs you have exported & annotated
- Planning & Point of Care Dashboard

# **Patient-Visit Planning Report**

Efficient, actionable to-do list of alerts and other meaningful patient information that can be used to facilitate huddling & high-quality care delivery. Benefits include:

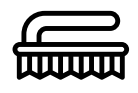

Automated chart scrubbing to identify care gaps

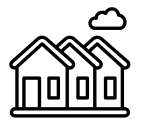

Displays relevant information beyond clinical factors

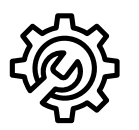

Highly configurable to align with practice's unique priorities, workflows, and populations

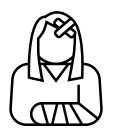

Can be generated for same-day/walk-in patients

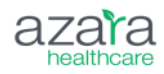

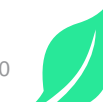

#### **Patient Visit Planning Report**

| Patient Visit Planning                                | (PVP) (i)                                  |                                                               |                                                        |                    |                         | Ŧ          | FILTER A                                            | Ś       |
|-------------------------------------------------------|--------------------------------------------|---------------------------------------------------------------|--------------------------------------------------------|--------------------|-------------------------|------------|-----------------------------------------------------|---------|
| ATE RANGE<br>02/09/2023-02/09/2023                    | RENDERING PROVID                           | RS MRN LIST                                                   |                                                        |                    |                         | + Add      | Filter 7                                            | Update  |
|                                                       |                                            |                                                               |                                                        |                    |                         |            | Total Provid                                        | ers: 10 |
| 📕 Augustine, Greg                                     |                                            |                                                               |                                                        |                    |                         | 12         | Scheduled Appointm?                                 | ents 🔨  |
| 2:38 AM Thursday, Fe                                  | bruary 9, 2023                             |                                                               |                                                        |                    |                         | Visit      | t Reason: High BP Ca                                | nceled  |
| Gathman, Shawn<br>MRN: 1102310<br>DOB: 9/30/1981 (41) | na Sex at l<br>Gi: Trai<br>Male<br>SO: Che | Birth: F<br>nsgender Male/ Female-to-<br>pose not to disclose | Phone: 413-405-7<br>Lang: Persian<br>Risk: Moderate (1 | 2050 Por<br>33)    | Demo                    | Data       | PCP: Smith, Joe<br>Payer: Aetna<br>CM: Kevin Donohu | ıe      |
| DIAGNOSES (12)                                        |                                            |                                                               | ALERT                                                  | MESSAGE            | DATE                    | RESULT     | OWNER                                               |         |
| AMI<br>CAD                                            | ASCVD<br>CAD/No MI                         | Asthma<br>Cancer                                              | A1c<br>LDL                                             | Overdue<br>Overdue | 12/30/2021<br>1/11/2022 | 3.8<br>104 | MA                                                  |         |
| COPD<br>HTN-E                                         | DM<br>HTN-NE                               | HIV<br>IVD                                                    | Depr Screen<br>Tobacco Scr                             | Missing            |                         |            | MA<br>Front Desk                                    |         |
| RISK FACTORS (4)<br>ANTICOAG<br>SMI                   | Chronic Opioid Tx                          | MSM                                                           | BMI & FU<br>Asth Severity                              | Missing<br>Overdue | 1/11/2022               |            | MA                                                  | 11      |

#### **PVP | Use Cases**

| Role                     | Action                                                                                                    |
|--------------------------|----------------------------------------------------------------------------------------------------|
| MA/LPN                   | Runs PVP as part of the morning huddle to prepare care team for that day's patients.                                                                |
| Provider                 | Uses the alerts on the PVP to close patients' care gaps.                                                                                            |
| Front Desk               | Generates the PVP for same-day or walk-in patients so care teams can easily see what the patients' care gaps are.                                   |
| Practice/Site<br>Manager | Configures the alerts to match practice workflows and uses the <i>Alert Closure – Point of Care</i> measure to ensure care teams are using the PVP. |

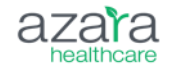

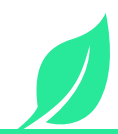

# Highlight | RAF Gaps

| 8:30 AM Wednesday                                 | , January 10, 20 | 24 🥝                                     |                                     |                    |                 |                       | Visit Reason:                              |
|---------------------------------------------------|------------------|------------------------------------------|-------------------------------------|--------------------|-----------------|-----------------------|--------------------------------------------|
| Doe, John<br>MRN: 000123456<br>DOB: 3/8/1976 (47) |                  | Sex at Birth: M<br>Gl: M<br>SO: Straight | Phone: 012-234-567<br>Lang: Spanish | 8 Portal Access: N | emo Data        | PCP:<br>Paye<br>CM: 1 | Augustine, Greg<br><b>r:</b><br>Unassigned |
| DIAGNOSES (5)                                     |                  |                                          | ALERT                               | MESSAGE            | DATE            |                       | RESULT                                     |
| ASCVD                                             | DM               | HTN-E                                    | Colon CA 45+                        | Missing            |                 |                       |                                            |
| HyLip                                             | IVD              |                                          | Alc                                 | Out of Range       | 12/22/2023      |                       | 7.0                                        |
| RISK FACTORS (0)                                  |                  |                                          | HIV                                 | Overdue            | 2/9/2021        |                       | negative                                   |
| SDOH (4)                                          |                  |                                          | AUDIT                               | Missing            |                 |                       |                                            |
| FPL<200%                                          | HISP/LAT         | INSURANCE                                | RAF GAPS DIAGNOSI                   | S CATEGORIES (4)   |                 |                       |                                            |
| LANGUAGE                                          |                  |                                          | Cardiovascular                      | Diabetes           | Metabolic       |                       |                                            |
| RAF GAPS DIAGNOSIS                                | CATEGORIES (4    |                                          | Hematological                       |                    |                 |                       |                                            |
| Cardiovascular                                    | Diabetes         | Metabolic                                | Thematotogicat                      |                    |                 |                       | E APPT. DATE                               |
| Hematological                                     |                  |                                          | Dermatotogy                         | опистаку поэр      | naç 47 Danchara | 71 LUI LULJ           |                                            |
|                                                   |                  |                                          | Vascular Surgery                    | Dr. Fritz          |                 | 4/10/2023             | 5/1/2023                                   |

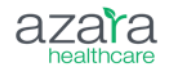

# Highlight | RAF Gaps on the CMP

| Social Drivers  | of Health (4)                                                                              |        |                       |            | 0                |          |                        |            |            |
|-----------------|--------------------------------------------------------------------------------------------|--------|-----------------------|------------|------------------|----------|------------------------|------------|------------|
| FPL<200%        | HISP/LAT INSURANCE                                                                         |        | RAF Gaps (4)          |            |                  |          |                        |            | i          |
| LANGUAGE        |                                                                                            |        |                       | v          | CONTEXT          | BILLED   | UNBILLED               |            | CONCIDED   |
| Allergies (0)   |                                                                                            |        | DIAGNOSIS CATEGOR     | 1          | CONTEXT          | CT       |                        | ACTIONS TO | CONSIDER   |
| No active a     | allergies Demo Data                                                                        |        | Cardiovascular        |            | Dx Not<br>Billed |          | EHR: 110<br>(12/20/23) | Add to Chg | Next Visit |
| Medications (l  | ast 10 of 16)                                                                              |        | Diabetes              |            | Dx Not           |          | EHR:<br>E11.9          | Add to Chg | Next Visit |
| ACTIVE AS<br>OF | NAME                                                                                       | SOURCE |                       |            | Ditteu           |          | (12/20/23)             |            |            |
| 9/20/23         | atorvastatin 40 MG Oral Tablet                                                             |        | Metabolic             |            | Dx Not           |          | EHR:<br>E80.4          | Add to Chg | Next Visit |
| 9/20/23         | lisinopril 10 MG Oral Tablet                                                               |        |                       |            | Billed           |          | (12/20/23)             |            |            |
| 9/20/23         | metformin hydrochloride 1000 MG Oral Tablet                                                |        |                       |            | Dv Not           |          | EHR:                   |            |            |
| 9/20/23         | empagliflozin 10 MG Oral Tablet [Jardiance]                                                |        | Hematological         |            | Billed           |          | D69.6                  | Add to Chg | Next Visit |
| 11/14/22        | hydrocortisone 10 MG/ML / neomycin 3.5 MG/ML / polymyxin<br>B 10000 UNT/ML Otic Suspension |        | Total RAF Risk Score  |            |                  |          | (04/23/23)             |            |            |
| 9/13/21         | LANCETS                                                                                    |        | No BAE Cooro          |            |                  |          |                        |            |            |
| 9/13/21         | Blood Glucose Test                                                                         |        | NO KAF SLOIP          |            |                  |          |                        |            |            |
| 2/9/21          | lisinopril                                                                                 |        | Open Referrals w/o Re | esult (3)  |                  |          |                        |            |            |
| 2/9/21          | metformin hydrochloride 500 MG Oral Tablet                                                 |        | TYDE                  | SPECIALIST |                  |          |                        |            | APPT       |
| 5/13/20         | fish oils                                                                                  |        | Dermatology           | University | Hospital, 4      | 7 Blanch | ard                    | 9/20/23    | DATE       |

# **Highlight | Leveraging Filters**

| Patient Visit Planning (P            | VP) (i)                                                                                                    |                       |                                                                                  |                                         |
|--------------------------------------|----------------------------------------------------------------------------------------------------|-----------------------|----------------------------------------------------------------------------------|-----------------------------------------|
| ATE RANGE F<br>01/09/2024-01/09/2024 | RENDERING PROVIDERS     MRN LIST       All Rendering Provid     ✓                                              |                       | + Add Filte                                                                      | r 1 🗘 Update                            |
|                                      | Apply additional filters for a more                                                                            |                       | Search Q<br>RECENT                                                               | Total Providers: 10                     |
| 上 Augustine, Greg                    | targeted use of the PVP. Examples include:                                                                     |                       | <ul> <li>Patient Diagnoses</li> <li>SDOH</li> </ul>                              | duled Appointments 🔺                    |
| 2:23 AM Tuesday, Januar              | <ul> <li>Patient Diagnosis: Identify patients with<br/>pre-diabetes to enroll in DPP</li> </ul>                |                       | + Alert<br>+ Plans                                                               | on: Physical No Show                    |
| Kroon, Denis<br>MRN: 1100953         | <ul> <li>Patient Risk: Identify your high-risk<br/>patients</li> </ul>                                         | Portal Ac<br>Cohorts: | + Alert<br>+ Alert Owner                                                         | PCP: Decelles, Larry<br>Payer: Coventry |
| <b>DOB:</b> 6/3/1968 (55)            | <ul> <li>SDOH: Identify patients who could<br/>benefit from connection to social care<br/>resources</li> </ul> |                       | <ul> <li>Care Managers</li> <li>Cohorts</li> <li>EHR Appointment Type</li> </ul> | <b>CM:</b> Tom Parace                   |
| DIAGNOSES (0)                        | Alert: Identify patients in need of a                                                                          | MESS                  | + Enrollees                                                                      | OWNER                                   |
| RISK FACTORS (0)                     | mammogram while your mammogram van is on site                                                                  | Missir                | ng Demaa                                                                         | MA                                      |
| HISP/LAT HO                          |                                                                                                    | Missir                | Dell'IIO                                                                         | Provider                                |

# Highlight | Same-Day / Walk-In Patients

- Enter MRN for patient(s).
  - Use wildcard '%' if you only know part of the MRN
  - Use wildcard '%' if there may be zeros preceding the MRN
  - If looking for more than one patient, separate MRNs with comma

Click 'Update' – DRVS will create a separate walk-in report

| <u></u>           | Patient Visit Planning (P                                   | <b>VP)</b> (i)                 |                                         |   |                                                        |                                                                                                    |            | FILTER A                                                                   |              |
|-------------------|-------------------------------------------------------------|--------------------------------|-----------------------------------------|---|--------------------------------------------------------|----------------------------------------------------------------------------------------------------|------------|----------------------------------------------------------------------------|--------------|
| PVP               | DATE RANGE F<br>01/09/2024-01/09/2024                       | RENDERING PROVIDERS            | MRN LIST<br>1100017                     | 1 |                                                        |                                                                                                    | +          | Add Fil 2                                                                  | 🗘 Update     |
| CMP               |                                                             |                                |                                         |   |                                                        |                                                                                                    |            | Total                                                                      | Providers: 1 |
| eports            | 🛃 Walk-ins                                                  |                                |                                         |   |                                                        | Demo                                                                                                    | Data       | <b>1</b> Scheduled Ap <sub>1</sub>                                         | pointment 🔨  |
| 4 <sup>88</sup> 4 | Walk-ins                                                    |                                |                                         |   |                                                        |                                                                                                    |            |                                                                            |              |
| shboards          | <b>Bembi, Basilia</b><br>MRN: 1100017<br>DOB: 8/9/1966 (57) | Sex at 1<br>Gl: Fen<br>SO: Sor | <b>Birth:</b> F<br>Iale<br>nething else |   | Phone: 413-983-2092<br>Lang: German<br>Risk: High (50) | Portal Access: 08/12/2023<br>Cohorts: Adults Sys > 110, Asthma Tot<br>Need Cessation, Clinical Pharmacy, D | oacco<br>M | <b>PCP:</b> Winslow, Fra<br><b>Payer:</b> BCBS<br><b>CM:</b> Nicollette De | ancine       |

#### **Considerations and Set Up**

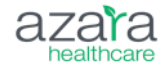

# **Importance of Configuring Alerts**

The biggest challenge with pre-visit planning tools like alerts includes workflow disruption and alert fatigue. To ensure CDS is an effective tool, alerts must be designed to provide...

The right information

To the right person

In the right format

Through the right channel

At the right time during task execution

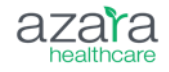

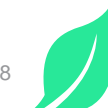

# **Considerations for Configuration**

Consider the following questions for each alert as you plan for configuration.

Alerts cannot currently be customized by user. Configuration changes affect all users equally.

| Category                    | Question                                                                                                    | Response |
|-----------------------------|----------------------------------------------------------------------------------------------------|----------|
| Purpose                     | What is the intent of enabling or changing the configuration of this alert?                                                             |          |
| Alert Owner                 | Who will be responsible for addressing this alert / closing this care gap?                                                              |          |
| Frequency/ Date<br>Criteria | How often do you want this alert to appear?<br>Should it be aligned with a measure or more often for better care?                       |          |
| Result Criteria             | Are there any numeric or alphanumeric phrase parameters needed to satisfy this alert?                                                   |          |
| Inclusion criteria          | What specific criteria triggers the alert for patients? Are there any measure criteria, numerator, denominator or exclusions to follow? |          |
| Exclusion<br>criteria       | Are they any patients you don't want triggered for this alert?                                                                          |          |
| healthcare                  |                                                                                                    | 19       |

#### **Recommended Approach**

• Have one person export the alert list and take notes.

nfigurable

- Have another person logged in to DRVS to adjust alerts: enable/disable, change display name, assign owners, and for configurable alerts change the logic.
- All alert configurations will take effect the following day after nightly processing

|         | Search                             | ninistration i | Q                                                                                                    | Select the<br>to export<br>to a | three-dot menu<br>the Alert Admin<br>an excel | Health         |     |
|---------|------------------------------------|----------------|----------------------------------------------------------------------------------------------------|---------------------------------|-----------------------------------------------|----------------|-----|
|         | Search Alerts.                     |                | Q All Enabled Disabled                                                                                                    | A                               | In POC Measure                                | Not in POC Mea |     |
|         | AME                                | ENABLED        | DESCRIPTION                                                                                                    | OWNER                           | CREATED                                       | MODIFIED       |     |
| eports  | ial Anal Cytopat<br>with HRA Follo | N              | Alert will fire for patients with evidence of abnormal anal cytopathology and are due for h igh-resolution anoscopy (HRA). This alert is not configurable                                                                                                    |                                 | 09/15/2023                                    | 09/15/2023     | ¢ ^ |
| hboards | nal Breast Canc<br>ening           | Ν              | Alert will trigger for female patients age 40-74 who have received a breast cancer screeni<br>ng where the result was interpreted and indicated possible malignancy during the measur<br>ement period and have not received any or appropriate follow up. Alert will fire as "Due"<br>when no follow-up has occurred during the appropriate time frame. Alert will fire as "Over |                                 | 09/15/2023                                    | 09/15/2023     | 0   |

## **Sample Standing Actions**

| PVP Name            | 👻 Responsible (MA, RN, P. | Description                                                                          | Action                                                                     |
|---------------------|---------------------------|--------------------------------------------------------------------------------------|----------------------------------------------------------------------------|
|                     |                           | Alert will trigger if patient age 5-64 has been identified as having persistent      |                                                                            |
|                     |                           | asthma but has not been prescribed asthma control medication. Will not trigger       |                                                                            |
|                     |                           | if patient has an active diagnosis of Emphysema, COPD, Obstructive Chronic           | Perform medication reconciliation and add long-acting asthma med to        |
|                     |                           | Bronchitis, Cystic Fibrosis, or Acute Respiratory Failure. This alert is not         | med module if patient is taking long-acting asthma med. If no long-acting  |
| Asthma Rx           | MA                        | configurable. This alert is not configurable                                         | asthma med being taken alert provider.                                     |
|                     |                           |                                                                                      | Verify no dental visit and add needs to reason for f/u. CAA will, schedule |
| Dental              | MA                        | Alert will trigger if Dental Visit has not occurred in the last 1 years.             | with NW Dental or refer to personal dentist.                               |
|                     |                           | Alert will trigger if Fluoride Varnish Application for Children has not occurred in  |                                                                            |
|                     |                           | the last 1 years. Alert only applies to patients >= 9 mths old and <= 240 mths       |                                                                            |
| Fluoride Varnish    | MA                        | old.                                                                                 | Place order and last person to touch patient applies varnish.              |
|                     |                           | Alert will trigger if Physical Exam has not occurred in the last 1 years. Alert only |                                                                            |
| Well Visit          | MA                        | applies to patients >= 7 yrs old and <= 18 yrs old.                                  | Schedule future appointment when rooming the patient                       |
|                     |                           | Alert will trigger if Physical Exam has not occurred in the last 1 years. Alert only |                                                                            |
| Well Child 3-6      | MA                        | applies to patients >= 3 yrs old and <= 6 yrs old.                                   | Schedule future appointment when rooming the patient                       |
|                     |                           | Firt will trigger if UDS Child Dental Sealant has not occurred in the last 1 years.  |                                                                            |
|                     |                           | Alert only applies to patients >= 6 yrs old and <= 9 yrs old. Patient must not have  |                                                                            |
| Dental Sealant      | Dental                    | UDS Child Dental Sealant Exclusions.                                                 | Apply sealant and/or document exceptions.                                  |
|                     |                           | Alert will trigger if Medical Encounter has not occurred in the last 3 years. Alert  |                                                                            |
| Bill NEW E&M code   | Provider                  | only applies to patients >= 3 yrs old.                                               | Bill with a NEW patient E&M code.                                          |
|                     |                           | Alert will trigger if patient depression screen results are positive OR PHQ-2 >=3    |                                                                            |
|                     |                           | with no subsequent PHQ-9 OR PHQ-9 >= 10 AND no depression follow-up                  |                                                                            |
|                     |                           | performed at a qualifying encounter the same day or within 14 days after the         |                                                                            |
|                     |                           | positive screening. Patient must not have Depression/Bipolar. This alert is not      | Document medication, referral to BH, or "intervention" item from list on   |
| Depr Follow-Up      | Provider                  | configurable                                                                         | HPI.                                                                       |
|                     |                           | Alert will trigger if patient birth year is between the years 1945 - 1965 and have   |                                                                            |
| Hep C - Baby Boomer | Provider                  | not had a Hep C Screening This alert is not configurable                             | Discuss with patient and order if patient agrees.                          |

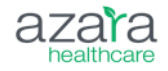

21

# **Alert Configuration | General Tab**

| tion ( | Edit                             |                                                             |                                          |                              | ×              |
|--------|----------------------------------|-------------------------------------------------------------|------------------------------------------|------------------------------|----------------|
|        | GENERAL                          | the alert to display on the                                 | RESULT CRITER                            | IA POPULATIO                 | ON DEFINITION  |
|        | CATEGORY<br>Lab                  | PVP                                                         | STATUS                                   | Enabled Disabled             | re             |
| ABLED  | ALERT NAME                       | P                                                           | VP DISPLAY NAME                          | Disabica                     |                |
|        | Diabetes A1c                     | 1                                                           | Alc                                      |                              |                |
|        | Alert Name<br>ALERT TYP AS       | sign a role/care team                                       | his is what will appear or<br>WNER       | n the visit planning report. | _              |
|        | f                                | or closing the alert*                                       | =x: MA<br>lax 10 chars. This will app    | pear on the PVP and          | _              |
|        | Determ<br>Al want th<br>the Aler | nine whether you<br>ne alert to power<br>t Closure Point of | NCLUDE IN POC<br>LERT CLOSURE<br>IEASURE | Yes No                       | - 1            |
|        | Car                              | e Measure**<br>Cancel                                       |                                          | Confirm                      |                |
|        |                                  |                                                             |                                          |                              | к <sub>ы</sub> |

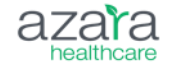

\* Determine a standardized nomenclature – e.g. always use "MA" instead of "Medical Assistant"

\*\* Recommend toggling to "yes" only for alerts that you expect the care team to close within the visit

# Alert Configuration | Date Criteria Tab

| Display message a | apenod for your | alert.                                  |   |      |
|-------------------|-----------------|-----------------------------------------|---|------|
|                   | IF              |                                         |   |      |
| Overdue           | Ob              | servation has not occurred in th $\sim$ | 1 | Year |
|                   | ISPLAT MESSAGE  | Observation will                        |   |      |
|                   |                 | become overdue                          |   | Year |
|                   |                 | in the next                             |   |      |

### Alert Configuration | Result Criteria Tab

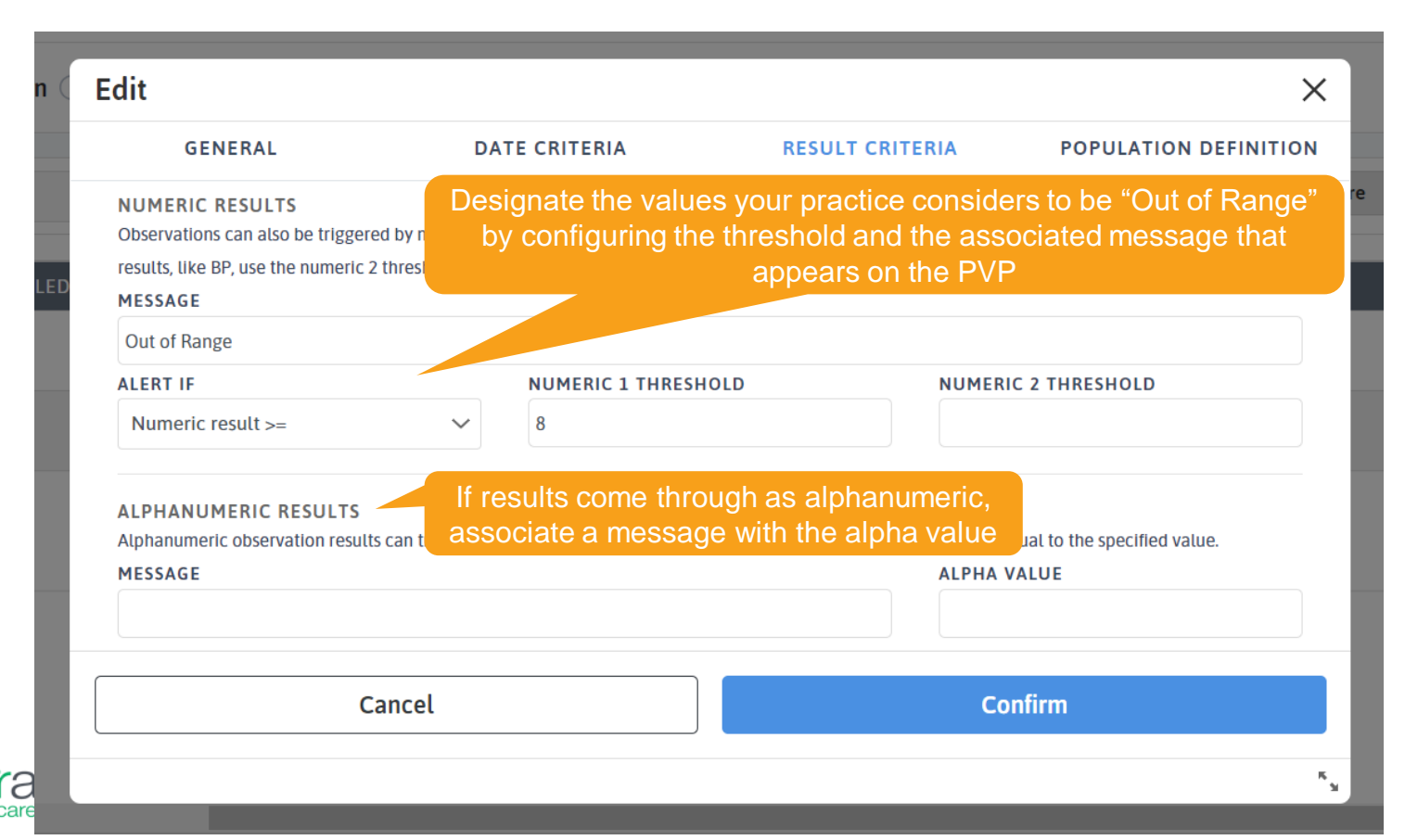

# **Alert Configuration | Population Definition**

| dit                                                                                           |                      |                                                                                                    |                            |                                | ×      |
|-----------------------------------------------------------------------------------------------|----------------------|----------------------------------------------------------------------------------------------------|----------------------------|--------------------------------|--------|
| GENERAL                                                                                       | DATE CRITERIA        |                                                                                                    | RESULT CRITERIA            | POPULATION DEFINI              | τιον   |
| INCLUSION CRITERIA                                                                            |                      |                                                                                                    | EXCLUSION CRITERIA         |                                |        |
| MIN AGE                                                                                       |                      |                                                                                                    | EXCLUSION OBSERVATIONS     |                                |        |
|                                                                                               | 85                   |                                                                                                    |                            |                                |        |
| MIN AGE UNITS                                                                                 | MAX AGE UNITS        |                                                                                                    |                            |                                |        |
| Year 🗸                                                                                        | Year                 | <ul> <li>Image: A second second s</li></ul> | REQUIRE ANY OR ALL OBSERVA | TIONS FOR EXCLUSION            |        |
| SEX AT BIRTH                                                                                  |                      |                                                                                                    | Any                        |                                | $\sim$ |
| Any                                                                                           | ~                    | •                                                                                                    |                            |                                |        |
| INCLUSION OBSERVATIONS           × Diabetes           REQUIRE ANY OR ALL OBSERV           Any | ATIONS FOR INCLUSION |                                                                                                    | When configura<br>select " | ation is complete,<br>Confirm" |        |
| Са                                                                                            | ncel                 |                                                                                                    | Col                        | nfirm                          |        |
|                                                                                               |                      |                                                                                                    |                            |                                | κ      |

Determine who you want this alert to fire for, including age, sex at birth, and inclusion or exclusion observations

If you're including multiple inclusion or exclusion criteria, pay attention to the "Any" or "All" configuration.

Any: Patient must have at least one of the conditions
All: Patient must have all of the conditions (comorbid)

# Alerts & Mapping Admin

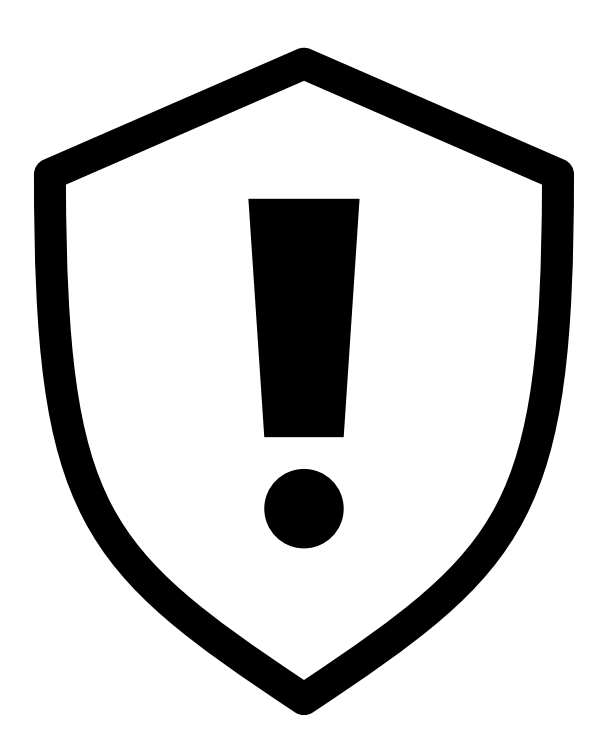

If there are workflows, templates, and fields that are not mapped to DRVS, **your alerts will misfire**.

To prevent this, review your mapping admin on a frequent cadence to ensure that all your workflows are captured. This should be built into your data hygiene checklist.

Ensure that there is an open line of communication between care teams and quality when an alert misfires. This will help the quality team identify and rectify the issue.

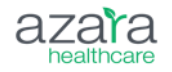

### Tips

- Only enable alerts when you want care teams to focus on those alerts
  - Example: only enable flu alerts when you have flu vaccines in stock
- Get provider buy-in on alert configuration
  - Example: only enable alerts that providers have reviewed and helped validate.
- Start small
  - Example: only enable UDS-related alerts to start, then expand

#### Less is more when it comes to alerts on the PVP

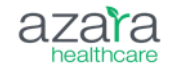

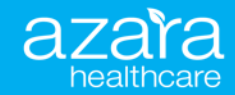

# Use Cases for the PVP

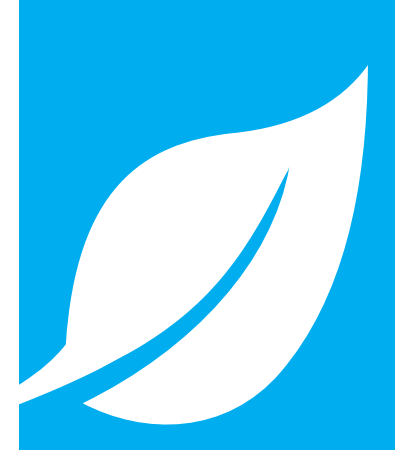

#### **Care Team Members**

(Customize for your team)

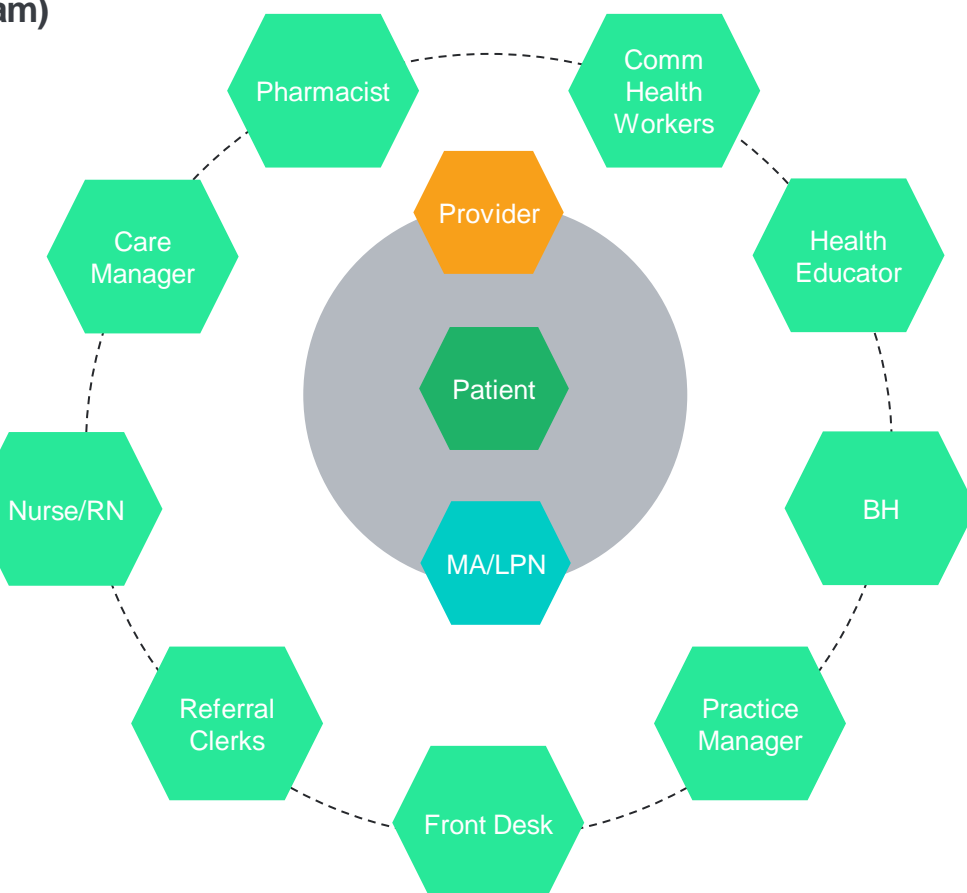

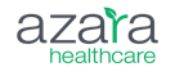

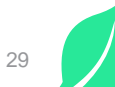

#### **Roles and Responsibilities**

| Role       | Responsibilities                                                                                                    | Accountable                          |
|------------|----------------------------------------------------------------------------------------------------|--------------------------------------|
| Front Desk | <ul> <li>Generates the PVP for same-day appointments</li> <li>Reviews assigned alerts (FPL, SOGI, etc.)</li> </ul>                                                                                                    | Practice Manager                     |
| MA/LPN     | <ul> <li>Runs the PVP each morning &amp; prints for all members of the care team</li> <li>Marks the PVP with notes for the huddle</li> <li>Reviews and closes assigned alerts</li> <li>Disposes of PVP print outs in HIPPAA secure manner (keeping 1 copy to scan for PCMH evidence)</li> </ul> | Clinical Support Staff<br>Supervisor |
| Provider   | <ul> <li>Participates in the huddle</li> <li>Reviews and closes assigned alerts</li> <li>Identifies RAF gaps and updates patients' chart appropriately</li> <li>Empowers support staff</li> </ul>                                                                                               | Medical Director                     |

If your practice has the DRVS EHR plug in, consider how care azara teams will integrate that information in their workflows.

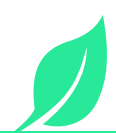

#### **Roles and Responsibilities**

| Role              | Responsibilities                                                                                                    | Accountable                     |
|-------------------|----------------------------------------------------------------------------------------------------|---------------------------------|
| Case Manager      | <ul> <li>Identifies care managed patients on the schedule</li> <li>Creates plan to check in during visits as needed</li> <li>Reviews the PVP to identify patients eligible for care management services</li> </ul>                           | Population Health<br>Supervisor |
| Behavioral Health | <ul> <li>Reviews schedule with primary care to plan for potential warm hand offs</li> <li>Assists BH patients in scheduling primary care visits</li> </ul>                                                                                   | Behavioral Health<br>Director   |
| Dental Staff      | <ul> <li>Reviews schedule with primary care to plan for potential warm hand offs</li> <li>Assists patients in scheduling primary care visits</li> <li>Reviews CMP to identify key medical concerns in relation to dental outcomes</li> </ul> | Dental Director                 |
| Quality Team      | Assures accuracy of PVP information                                                                                                    | Quality Director                |
| All users         | Reports PVP inconsistencies to dedicated resource                                                                                                    | All staff                       |
| azara             |                                                                                                    | 31                              |

# Filtering the PVP

#### Compliance

- Plan (Medicaid, Medicare MSSP, Mountain Health Co-op)
- Alert (care corresponding to HEDIS measures)

#### Operational

- Alert in advance (1 week ahead)
- EHR Appointment Type

#### Clinical

- SDOH/Demographics
- Diagnosis
- Cohorts
- Care Manager

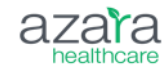

|               | + Add Filter     |
|---------------|------------------|
| Search        | ٩                |
| RECENT        |                  |
| + Plans       |                  |
| + Alert       |                  |
| + UDS Financ  | ial Classes      |
| + Payer Group | os               |
| ALL           |                  |
| + Alert       |                  |
| + Alert Owner | r                |
| + Care Manag  | gers             |
| + Cohorts     |                  |
| + EHR Appoin  | itment Type      |
| + Enrollees   |                  |
| + Homeless S  | ituation Past Yr |

# Compliance

- Filters:
  - Plan: Medicaid
  - Alert: Colorectal Cancer Screening
- Use Case: Colorectal cancer screening is a Medicaid measure of interest. Identifying which patients are enrolled on the Medicaid rosters sent to Azara who need a colorectal cancer screening can help prioritize work.

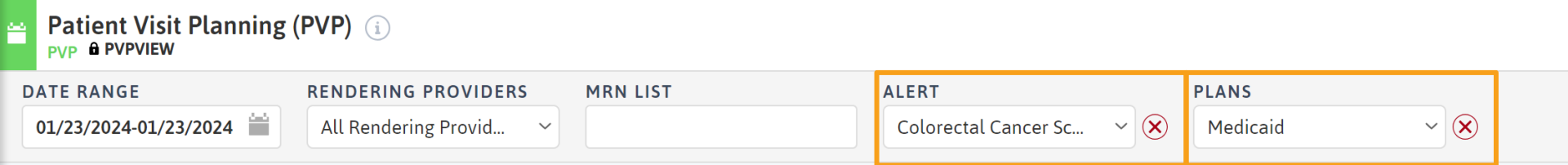

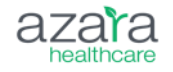

# **Operational**

- Filters:
  - Date Range: Next week
  - Rendering Provider: Primary care/medical provider group
  - Alert: Cervical Cancer Screening
- Use Case: Appointments with paps/HPV tests take longer than routine visits. Finding visits where the appointment could be extended to include a screening and having front desk call patients to prep them can save time and an additional visit. Can also use EHR Appointment Type filter to find visits where this would be appropriate.

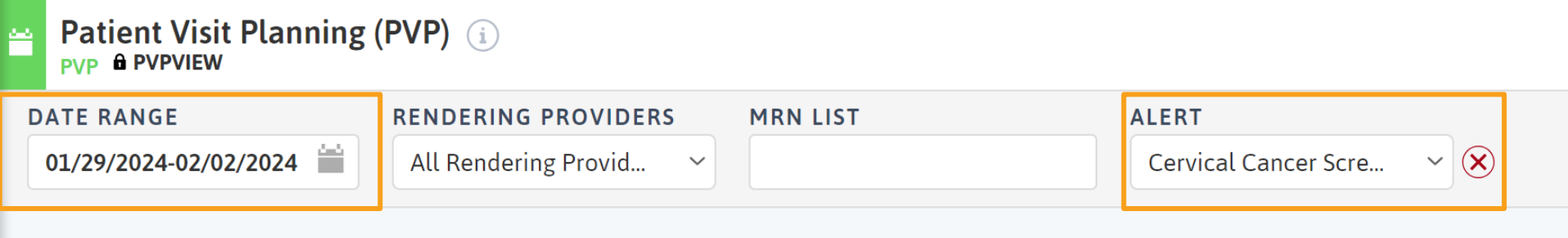

### Clinical

#### • Filters:

- Date Range: Current or next week
- Diagnosis: Diabetes
- SDOH: Transportation (Med or Non-Med)
- Use Case: Patients with chronic condition diagnoses like diabetes may have more difficulty managing medications and lifestyle changes if they have certain SDOH triggers, like transportation. Patients with diagnoses of diabetes and transportation insecurity could benefit from Uber/Lyft vouchers, remote glucose monitoring devices, grocery programs, etc. that can be discussed during a visit.

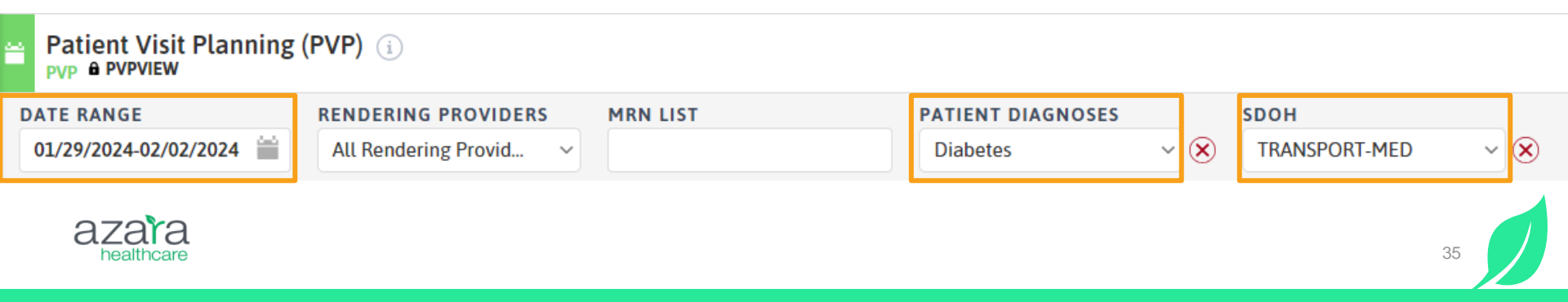

#### Utilizing PVP For Depression Remission Health Partners of Western Obio

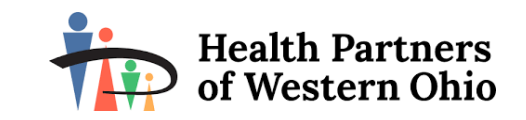

#### 

The organization identified the Depression Remission measure as an area of clinical focus for 2022/2023. The prediction of the PHQ-9 rescreening and follow-up window was determined the primary driver as to why CHC targets were not being met.

#### SOLUTION

- CHC ran the PVP report by month allowing visibility into all patients on the schedules who fell into the measure denominator, along with the corresponding lookback period.
- Behavioral Health teams used these lists as a means to ensure screenings were captured during the necessary date ranges according to the measure definition

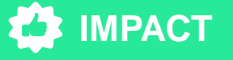

- HPWO is the Ohio network leader for the Depression Remission measure.
- Exceeded the 2022 national average of 13.64% by 11% according to <u>UDS</u> <u>Clinical Quality Measures 2022</u> (hrsa.gov).

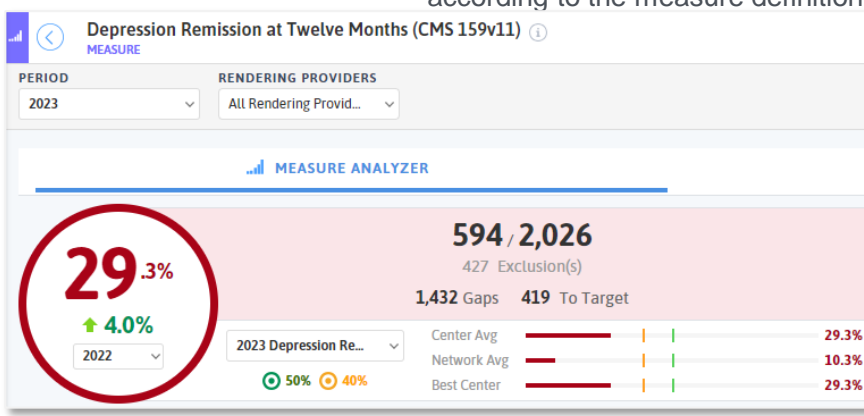

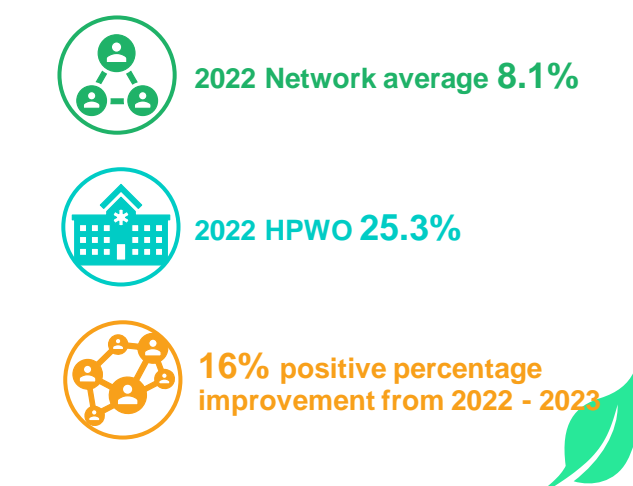

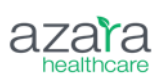

#### **Using the Alert Closure Measure**

#### • Use with Patient Visit Planning Report

- Monitor team efficiency in closing alerts
- Remember to filter by provider/provider group
   when running report
- Leverage details
  - Expose missed opportunities with Detail List
  - Build custom dashboard to track progress

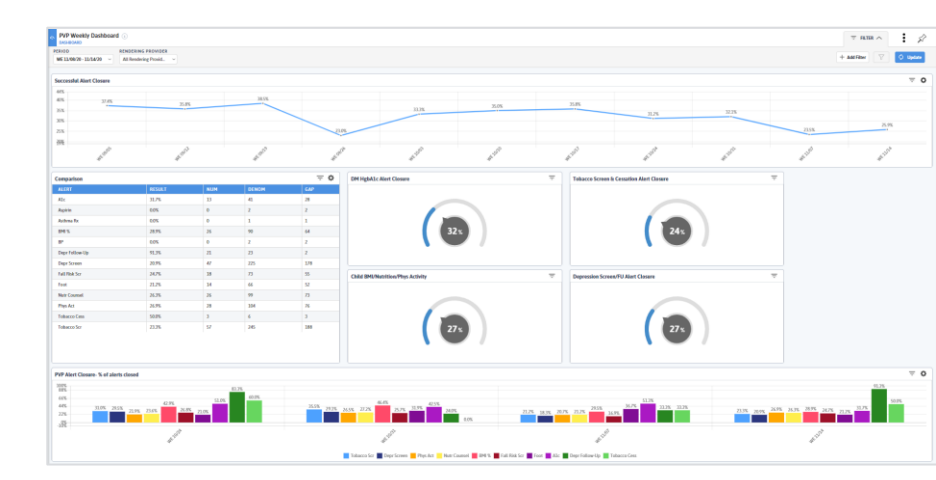

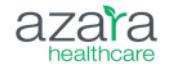

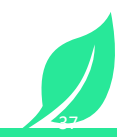

#### **Alert Closure Measure Performance**

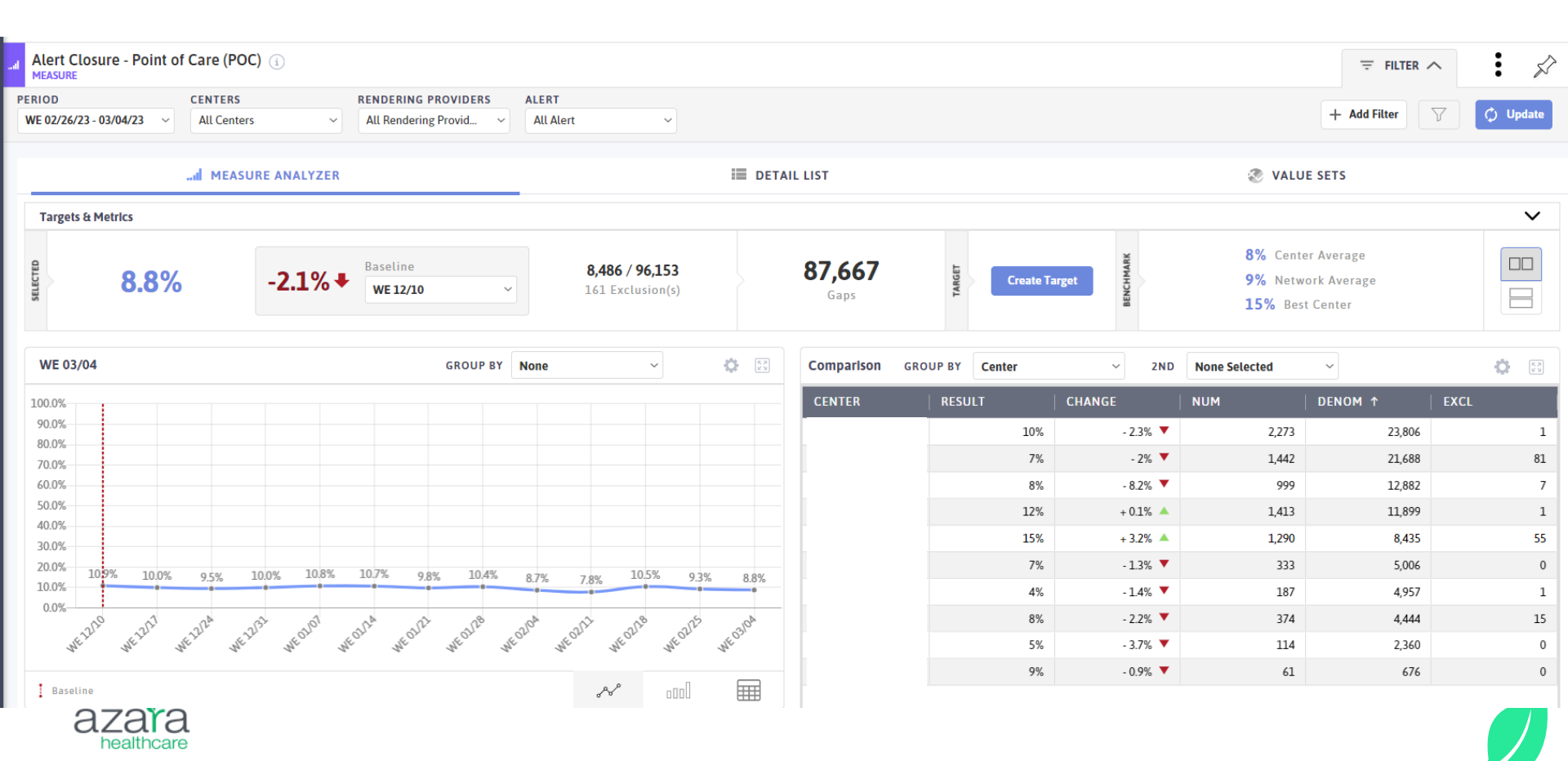

#### **Alert Closure Gaps**

| Alert Closu     | re - Point of Care | e (POC)          |                   |                 |                            |           |                   |             |                 |            | FILTER A   |
|-----------------|--------------------|------------------|-------------------|-----------------|----------------------------|-----------|-------------------|-------------|-----------------|------------|------------|
| PERIOD          | CENT               | ERS              | RENDERING PROV    | IDERS ALERT     |                            |           |                   |             |                 |            |            |
| WE 02/26/23 - 0 | 3/04/23 ~ All (    | Centers ~        | All Rendering Pro | vid ~ All Alert | ~                          |           |                   |             |                 | + Add      |            |
|                 | al I               | MEASURE ANALYZER |                   |                 | ii di                      | TAIL LIST |                   |             |                 | VALUE SETS |            |
| Search Pat      | ients              |                  |                   | ٩               | All Gaps                   | Num       | Excl              | Reset Colum | ns SAVED COLUMN | IS []]]    |            |
|                 | APPOINTMEN         | т                |                   |                 | ALERT                      |           |                   | I           | 1               |            |            |
| NAME            | STATUS             | SERVICE LINE     | WALK IN           | SAME DAY        | NAME                       | OWNER     | MESSAGE           | RESULT DATE | RESULT          | NUMERAT 🗸  | EXCLUSIO 🗸 |
|                 | Completed          | Primary Care     | Ν                 | N               | HIV                        |           | Missing           |             |                 | N          | N          |
|                 | Completed          | Primary Care     | Ν                 | N               | Depr Follow-Up             |           | Missing Follow-up |             |                 | Ν          | Ν          |
|                 | Completed          | Primary Care     | Ν                 | N               | BMI & FU                   |           | Missing Follow-up | 11/30/2022  | 30.29           | Ν          | Ν          |
|                 | Completed          | Primary Care     | Ν                 | N               | Flu - Seasonal             |           | Overdue           | 10/9/2020   |                 | N          | Ν          |
|                 | Completed          | Primary Care     | N                 | N               | HiRisk Pneumo <65 PPSV(DM) |           | Missing           |             |                 | N          | N          |
|                 | Completed          | Primary Care     | Ν                 | N               | Depr Screen                |           | Missing           |             |                 | Ν          | Ν          |
|                 | Completed          | Primary Care     | N                 | N               | Alcohol Screening          |           | Missing           |             |                 | Ν          | Ν          |
|                 | Completed          | Primary Care     | Ν                 | N               | Flu - Seasonal             |           | Missing           |             |                 | Ν          | Ν          |
|                 | Completed          | Primary Care     | Ν                 | N               | HiRisk Pneumo <65 PPSV(DM) |           | Missing           |             |                 | Ν          | Ν          |
|                 | Completed          | Primary Care     | Ν                 | N               | PCV High-Risk              |           | Missing           |             |                 | Ν          | N          |
|                 | Completed          | Primary Care     | Ν                 | N               | BMI & FU                   |           | Missing           |             |                 | Ν          | N          |
|                 | Completed          | Primary Care     | Ν                 | Ν               | Tobacco Scr                |           | Missing           |             |                 | N          | Ν          |

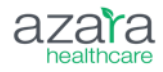

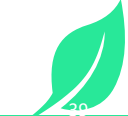

#### **Planning and Point of Care Usage Dashboard**

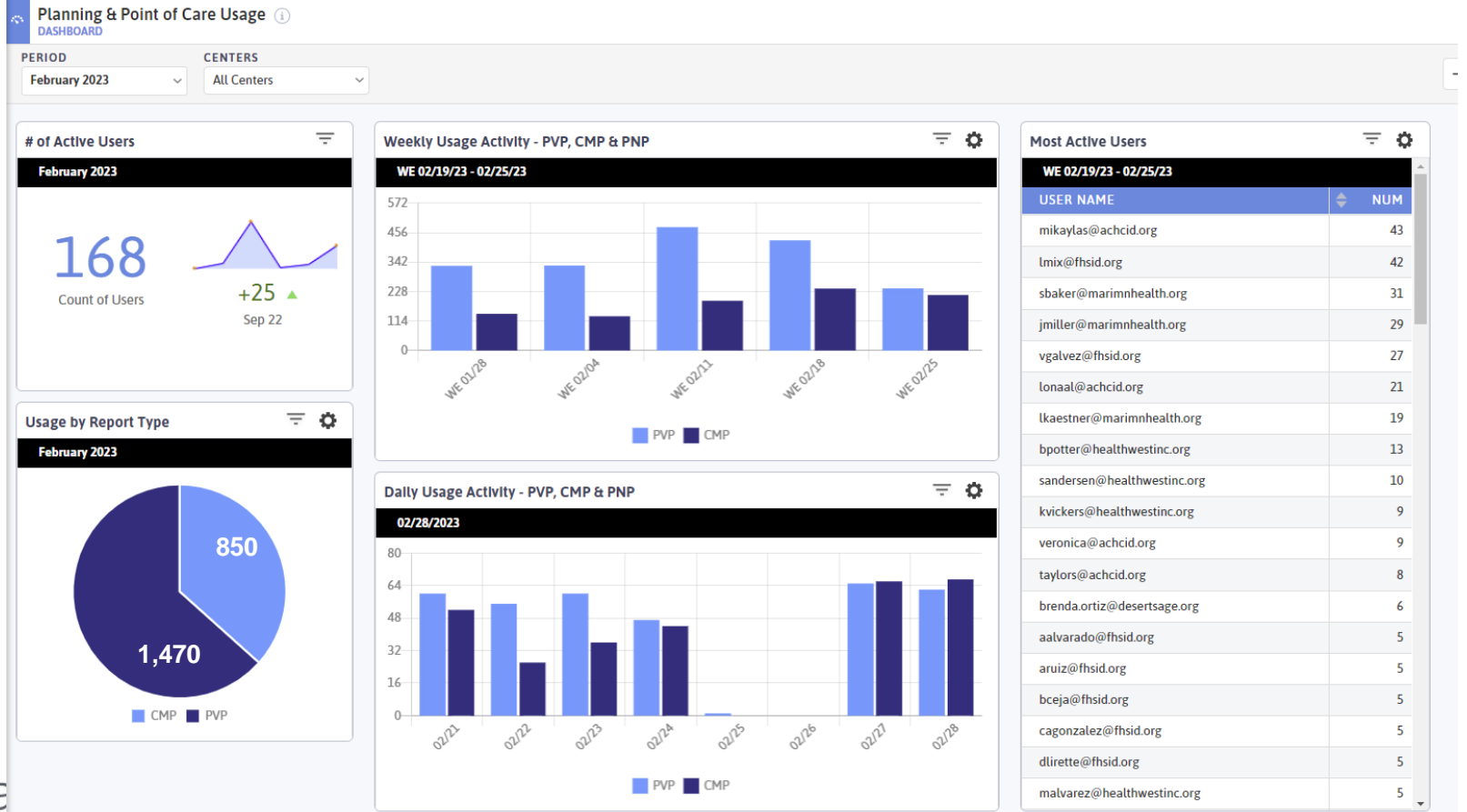

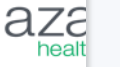

#### **The Azara Effect**

Figure 2: Comparison of Measure Performance when using the PVP

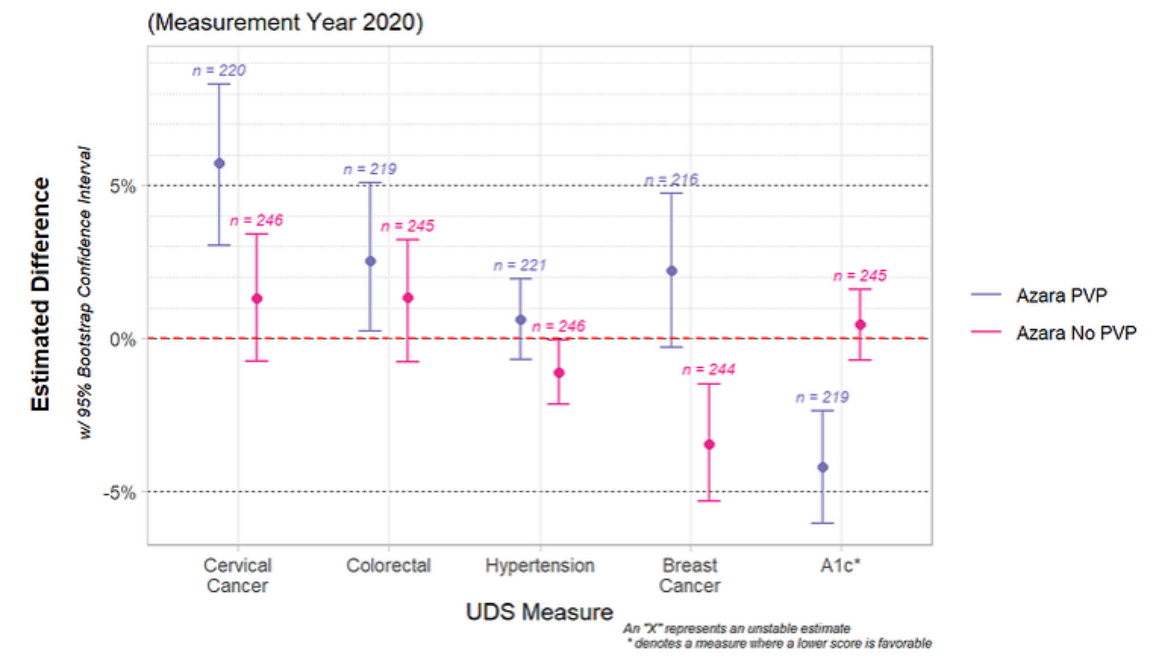

#### Azara Centers vs. State Mean

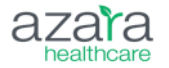

Source: https://www.azarahealthcare.com/blog/the-azara-effect

41

#### What's New in DRVS?

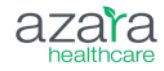

#### 2023 Measure Validation Guides: Now Available in Help!

 Measure-specific guides to assist in validating core CQMs for 2023 are now available in the DRVS Help Section Ε

A

U

R

E

- Users can access these guides via the following path: DRVS Help (Home) > Population Health Resources > Data Hygiene Resources > Measure Validation Guides
- These guides exist for the following measures:

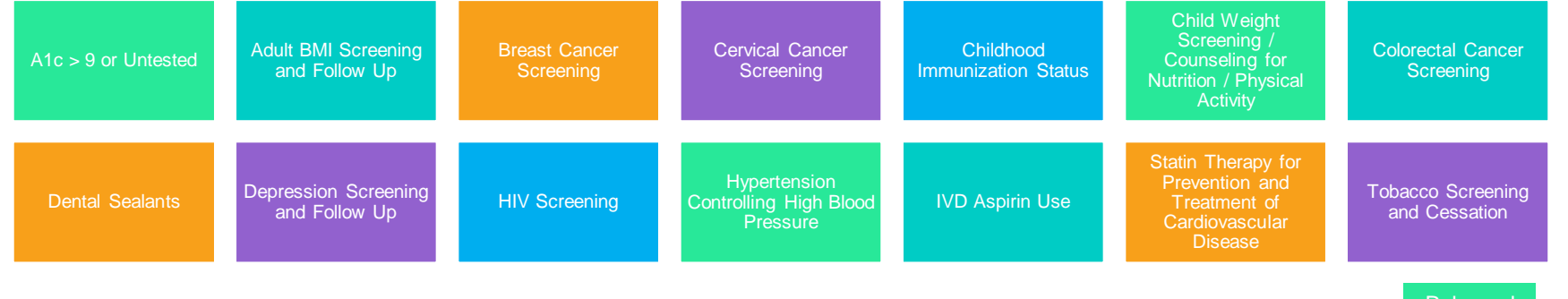

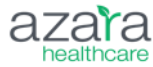

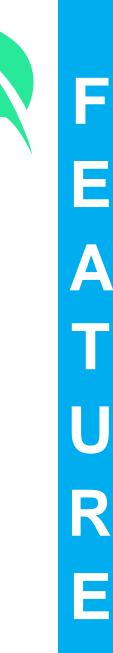

r 202

#### Role Based Guides for DRVS Now Available in Help!

- Role-based guides for providers and MAs/LPNs are now available in the DRVS Help Section to provide a better understanding on the DRVS tools and functionality that support the work that you do
- These guides can be accessed via the following path: DRVS Help (Home) > Get Started Using DRVS > Role Based Guides

| Providers can use DRVS to identify and close care gaps, improve health outcomes, and streamline patient care.                                                                                                    |                                                                                                    |
|----------------------------------------------------------------------------------------------------|----------------------------------------------------------------------------------------------------|
| PRE-VIST PLANNING REPORT (PVP)                                                                                                    | DRVS Tools to Support Providers                                                                                                    |
| The IPVP is an efficient, electronic method for retrieving high-level information about your patients at<br>of some or in preparing for a potent's visit. Use during the memory buddle to retrieve high-level inform<br>solor patients on your schedule and plan for the day.                                                                                                    | POINT OF CARE PROVIDER WORKFLOW                                                                                                    |
| <ul> <li>Utilize aniets to identify and otisse care gaps. Create standing orders and assign allot owner<br/>members of your care team to streamline care delivery and uslice staff to the top of team sor<br/>lacense.</li> </ul>                                                                                                    | AvcCare Concrumery<br>and and protein to how and prot protein and protein and pro                                                                                                    |
| <ul> <li>Click the patient's varies to access the Care Monagement Possport: A more detailed, comprisionmary of a patient's care journey, including current care gaps, active problems and media</li> </ul>                                                                                                    |                                                                                                    |
| Hour recent encounters, viais, etc.     Wetch our PNP Duick Tac Clip to learn more.                                                                                                    | PERFORMANCE MANAGEMENT                                                                                                    |
| EL" In- El" Manuel EL                                                                                                    | soon construction of the second second performance of the second second                                                                                                    |
| THE LEADS                                                                                                    | DASHBOARDS                                                                                                    |
| Party and a second second seco                                                                                                 | Draw high-level maghts on specific patient                                                                                                    |
|                                                                                                    | Dependence and the order of portions                                                                                                    |
| Barrier and Street Street Stre                                                                                                 | Whit the UDS Adult Preventive Deathcoard     and Ther to consider the administrate                                                                                                    |
| USE THESE FEATURES TO ENHANCE YOUR USE OF THE PVP AND STREAMLIN<br>CARE DELIVERY                                                                                                    | wagita, vickuling patient papitida.                                                                                                    |
| <ol> <li>Alartic: Uiltize the vients sectors to identify care gaps for the patient. Review which studing the has<br/>to distinguist which can be addressed within the viels, which will require additional care coordination<br/>whether the patient should write the addressed way appointment.</li> </ol>                                                                                                    | Ster by posider to evaluate health<br>automes for patients with diabetes                                                                                                    |
| 2. Raik: Identify patients with high-raik scores for referral to cars management and correction to n                                                                                                    | to learn more.                                                                                                    |
| <ol> <li>BDDH: Dotermine if patient needs SDDH assessment using the airst. Assess positive NDDH to<br/>provide health millest backs/needs reasources, refer to commantly-based organizations als DRM.</li> </ol>                                                                                                    | SCORECARDS                                                                                                    |
| <ol> <li>RAF Gaps: Review INVF Gap Disprovid Categories to determine opportunities.</li> </ol>                                                                                                    | Monitor and evaluate care learn performance on discussion to a second or and the second or and the sec                                                                                                    |
| patient acury. Click into the CMP to identify specific coding gaps.<br>5. Open Referrals: Practices with the referral networkernet module can identify patients with open<br>and does for local one want indentify meeting data.                                                                                                    | provider. Consider developing a custom scorecard<br>incluting measures stretched for persional                                                                                                    |
| aza                                                                                                    | budkee                                                                                                    |
| ens and officer on ( of the granded have see                                                                                                    | Unlice the UDS CQM Scoresard     Internet by provider to quickly evaluate                                                                                                    |
|                                                                                                    | performance across promy measures.                                                                                                    |
|                                                                                                    | scorecards with participation based measures                                                                                                    |
|                                                                                                    | across key measures                                                                                                    |
|                                                                                                    | <ul> <li>Watch our Sconscards Quick Tip Clip</li> </ul>                                                                                                    |
|                                                                                                    | to leave more.                                                                                                    |
|                                                                                                    |                                                                                                    |
| DRVS Tools to Support MAs & Li<br>MA & UNX certain DRVS to prepare for and facilitate patient care, B<br>by call Mort of the solid on a barb satisfies and patient to them as to be<br>resulted in the solid on a barb satisfies and patient to them as to be<br>resulted in the solid on a barb on a barb satisfies and patient to the solid<br>satisfies and the solid on a barb satisfies and the solid on a barb<br>satisfies and the solid on a barb satisfies and the solid on a barb<br>satisfies and the solid on a barb satisfies and the solid on a barb<br>satisfies and the solid on a barb satisfies and the solid on a barb satisfies and the solid on a barb satisfies and the<br>satisfies and the solid on a barb satisfies and the solid on a barb satisfies and the<br>satisfies and the solid on a barb satisfies and the solid on a barb satisfies and the<br>satisfies and the solid on a barb satisfies and the solid on a barb satisfies and the<br>satisfies and the solid on a barb satisfies and the solid on a barb satisfies and the<br>satisfies and the solid on a barb satisfies and the satisfies and the satisfies and the<br>satisfies and the satisfies and the satisfies and                                                        | Black non.     ZZ223  PROS  POS  POS  POS  POS  POS  POS  PO                                                                                                    |
| DRVS Tools to Support MAs & Li<br>MA LIPN can use DP3 is proper to for the time painter and the<br>start start the start of the start start and the start of the<br>REMOTE Automation (FOCOT (PAP)                                                                                                    | Line new     AZZARA      ZZARA      ZZZZARA      ZZZZARA      ZZZARA      ZZZARA      ZZZARA      ZZZARA                                                                                                    |
| DRVS Tools to Support MAs & Li<br>We Life and the server of the server of t                                                                                              |                                                                                                    |
| DRVS Tools to Support MAs & Li<br>MA LIVE on us DVS to preve the full time prime on the<br>REMOTE AND A CONTRACT PORT<br>NOT A data to an an an and the support of the support<br>NOT A data to an an an and the support of the support<br>of the support of the support of the support of the support<br>of the support of the support of the support of the support<br>of the support of the support of the support of the support<br>of the support of the support of the support of the support<br>of the support of the support of the support of the support<br>of the support of the support of the support of the support<br>of the support of the support of the support of the support<br>of the support of the support of the support of the support of the support<br>of the support of the support of the support of the support of the support<br>of the support of the support of the support of the support of the support<br>of the support of the support of the support of the support of the support of the support of the support<br>of the support of the support of the supp                                                 |                                                                                                    |
| DRVS Tools to Support MAs & Li<br>Was Life and any other properties of the state states and<br>the state state of the state state state state states and<br>the state state of the state state state state states<br>and states of the state state states and states and<br>the state states and states and states and states and<br>the states and states and states and states and states<br>and states and states and states and states and states<br>and states and states and states and states and states<br>and states and states and states and states and states<br>and states and states and states and states and states<br>and states and states and states and states and states and<br>states and states and states and states and states and states and<br>and states and states and states and states and states and<br>and states and states and states and states and states and states and<br>and states and states and states and states and states and<br>and states and states and states and states and states and states and<br>and states and states and states and states and states and states and<br>and states and states and states and states and states and states and states and<br>and states and states and states and states and states and states and states and states and states and states and states and states and states and states and state | Elean non.<br>PDS<br>severations<br>severations<br>s                                                                                                    |
| DRVS Tools to Support MAs & Li                                                                                                    | Line main      Zana      Zana                                                                                                    |
| DRVS Tools to Support MAs & LI<br>Was Life and the second second sec                                                                                              | Like non.     Description       PUNC     Description       Specification     Description       Specification     Descr                                                                                                    |
| DRVS Tools to Support MAS & Li                                                                                                    | La nama:<br>PUSS<br>PUSS<br>PU |
| <section-header><section-header><section-header><section-header><list-item></list-item></section-header></section-header></section-header></section-header>                                                                                                    | Lances     Lances       PURS     Lances       Specification     Lances       Description     Lances       Specification     Lances       Description     Lances       Description     Lances       Description     Lances       Description     Lances       Description     Lances       Description     Lances       Description     Lances       Description     Lances       Description     Lances       Description     Lances       Description     Lances       Description     Lances                                                                                                    |
| DRVS Tools to Support MAs & Li     Was Livie on set DRVS to proper the set facilities particle to the set of the set of the set                                                                                                    | Lance                                                                                                    |
| <section-header><section-header><section-header><section-header><list-item><list-item><list-item></list-item></list-item></list-item></section-header></section-header></section-header></section-header>                                                                                                    | Image: Contract of the contract of the contract                                                                                                    |
|                                                                                                    |                                                                                                    |
| <section-header><section-header><section-header><section-header><section-header><list-item><list-item></list-item></list-item></section-header></section-header></section-header></section-header></section-header>                                                                                                    | <page-header><image/><section-header><section-header><section-header><section-header><section-header></section-header></section-header></section-header></section-header></section-header></page-header>                                                                                                    |
| <section-header></section-header>                                                                                                    | <image/> <section-header></section-header>                                                                                                    |
| <section-header><section-header><section-header><section-header><section-header><list-item><list-item><list-item></list-item></list-item></list-item></section-header></section-header></section-header></section-header></section-header>                                                                                                    | <image/> <section-header><section-header><section-header><section-header><section-header><section-header><section-header><section-header></section-header></section-header></section-header></section-header></section-header></section-header></section-header></section-header>                                                                                                    |
| <section-header><section-header><section-header><section-header><section-header><section-header></section-header></section-header></section-header></section-header></section-header></section-header>                                                                                                    | <image/> <image/> <image/> <section-header><section-header><section-header><section-header><section-header><section-header></section-header></section-header></section-header></section-header></section-header></section-header>                                                                                                    |
| <section-header><section-header><section-header><section-header><section-header><section-header><section-header></section-header></section-header></section-header></section-header></section-header></section-header></section-header>                                                                                                    | <image/> <section-header><section-header><section-header><section-header><section-header><section-header><section-header><section-header><section-header></section-header></section-header></section-header></section-header></section-header></section-header></section-header></section-header></section-header>                                                                                                    |
| <section-header><text><section-header><section-header><section-header><text><text><list-item></list-item></text></text></section-header></section-header></section-header></text></section-header>                                                                                                    | <text><text><text><text><section-header><section-header><section-header></section-header></section-header></section-header></text></text></text></text>                                                                                                    |
| <section-header><text><text><section-header><list-item><list-item><list-item><list-item></list-item></list-item></list-item></list-item></section-header></text></text></section-header>                                                                                                    | <text><section-header></section-header></text>                                                                                                    |
| <section-header><text><section-header><section-header><list-item><list-item><list-item></list-item></list-item></list-item></section-header></section-header></text></section-header>                                                                                                    | <page-header></page-header>                                                                                                    |
| <section-header><text><text><section-header><list-item><list-item><list-item><list-item><section-header><section-header></section-header></section-header></list-item></list-item></list-item></list-item></section-header></text></text></section-header>                                                                                                    | <page-header><page-header><page-header><section-header><section-header><section-header><section-header><section-header></section-header></section-header></section-header></section-header></section-header></page-header></page-header></page-header>                                                                                                    |
| <section-header><section-header><section-header><section-header><section-header><section-header><section-header><section-header><section-header><section-header><section-header></section-header></section-header></section-header></section-header></section-header></section-header></section-header></section-header></section-header></section-header></section-header>                                                                                                    | <text><section-header></section-header></text>                                                                                                    |

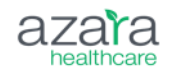

#### Users' Last Login: Now Available in User Administration

 Admin users can now identify each user's last login at their practice in User Administration

| <b>()</b> User Administration (i)     |            |           |           |                  |            |          |                     |    |
|---------------------------------------|------------|-----------|-----------|------------------|------------|----------|---------------------|----|
| Search Users                          |            | ٩         | All       | Enabled Disabled |            |          |                     |    |
| USER NAME ダ                           | FIRST NAME | LAST NAME | PLAN      | PHI ACCESS       | CREATED    | STATUS 🗸 | LAST LOGIN          |    |
| adam.douglas@azarahealthcare.com      | Adam       | Douglas   | All Plans | Yes              | 02/01/2022 | Enabled  | 12/01/2023 04:20 PM | 0  |
| admin@azarahealthcare.com             | Azara      | Admin     | All Plans | Yes              | 01/01/0001 | Enabled  | 12/05/2023 08:52 AM | 0  |
| alex.pipes@azarahealthcare.com        | alex       | pipes     | All Plans | Yes              | 03/13/2023 | Enabled  | 12/05/2023 02:54 PM | Q. |
| alexander.shvarts@azarahealthcare.com | Alex       | Shvarts   | All Plans | Yes              | 04/11/2019 | Enabled  | 12/04/2023 12:08 PM | O. |

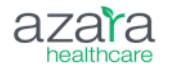

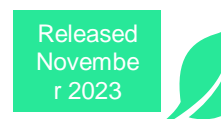

Ε

A

U

R

E

#### Two New Stock Dynamic Cohorts: Tobacco User & Patients on PrEP

#### Tobacco User

- Patients qualify for this cohort if they answered "Yes" to the most recent tobacco use screening anytime in the last 5 years
- Patients will remain in the cohort until their most recent tobacco use screening is "No."

#### Patients on PrEP

- Patients qualify for this cohort if they had a Pre-Exposure Prophylaxis (PrEP) therapy treatment.
- Patients will remain in the cohort until they are no longer on a PrEP therapy treatment.

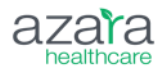

Released Novembe r 2023

\*These can be found in Cohort Admin by creating a Dynamic Cohort\*

Δ U R E

#### Patient Risk Stratification Dashboard: Service Line Filter Updated

 The Patient Risk Stratification Dashboard now has a default Service Line filter in the Global Filter Bar so that users can specify the service line they'd like to see data for

| ~ | Patient Risk Stratifica | ition i     |   |                      |   |               |   |
|---|-------------------------|-------------|---|----------------------|---|---------------|---|
| P | ERIOD                   | CENTERS     |   | RENDERING PROVIDER   | S | SERVICE LINES |   |
|   | TY November 2023 V      | All Centers | ~ | All Rendering Provid | ~ | Primary Care  | ~ |

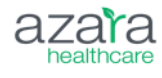

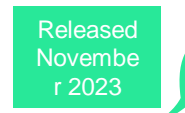

Ε

Α

U

R

F

Available for practices with the Risk module.

#### **PVP Enhancement: Pronouns!** Now Available on the PVP

- Contact support at <u>support@azarahealthcare.com</u> for assistance mapping pronouns.
- Please note that pronouns must be captured in a structured field in the EHR to appear on the PVP.

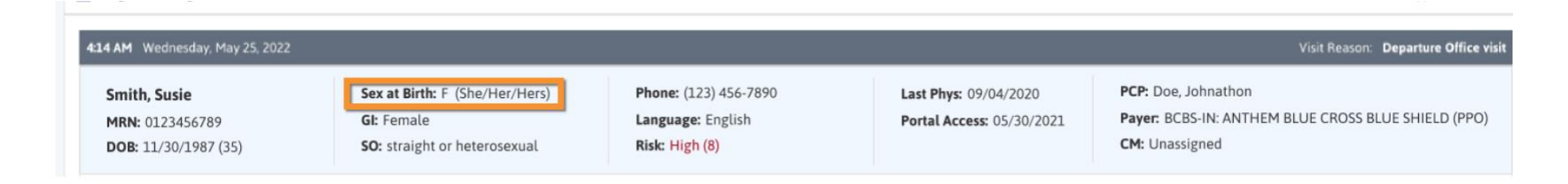

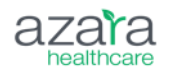

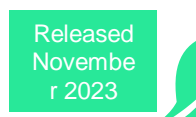

Ε

Α

U

R

Ε

#### New RDE (Registry Data Element) "Depression Follow-Up Assessment Period CY"

- A new RDE is now available and can be added to registries to identify patients that will be included in the denominator of the Depression Remission measure for the current calendar year, and describes the expected window of time in which the follow-up PHQ-9 assessment must be documented in order to have a chance of meeting the numerator (thus demonstrating depression remission)
- Note: This RDE is to be used in place of the measure gap list during January when the CQM is not processed for the current calendar year.

| DEPR FOLLOWUP ASMT PERIOD |           |  |
|---------------------------|-----------|--|
| START DATE                | END DATE  |  |
| 11/4/2022                 | 3/4/2023  |  |
| 10/7/2022                 | 2/7/2023  |  |
| 10/3/2022                 | 2/3/2023  |  |
| 9/23/2022                 | 1/23/2023 |  |
| 3/11/2023                 | 7/11/2023 |  |

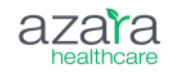

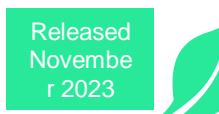

Ε

Α

П

U

R

E

#### Most Recent Cervical Cancer Routine Screening: Alert Added

| CATEGORY  | NAME                                     | PVP NAME                                 | DESCRIPTION                                                                                       | CREATED    |
|-----------|------------------------------------------|------------------------------------------|---------------------------------------------------------------------------------------------------|------------|
| Screening | Cervical Cancer Routine Screening Status | Cervical Cancer Routine Screening Status | Alert will fire for female patients aged 21-64 to report the status of routine cervical cancer    | 11/01/2023 |
|           |                                          |                                          | screening activities. Includes the most recent result(s), if no screening is on record, or if scr |            |
|           |                                          |                                          | eening is not indicated. This alert is not configurable                                           |            |

- A new alert has been added that will fire for 21-64 year old female patients to report the status of their routine cervical cancer screening activities
- This alert includes the following information:
  - Most recent result(s)
  - If no screening is on record
  - If screening is not indicated

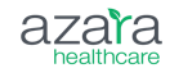

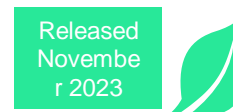

R

#### **Group Admin**

#### New Admin Functionality: Groups Admin!

ANNOUNCEMENT

#### **Create Groups to Simplify Filtering in DRVS!**

-8 categories of values can be grouped through the Groups Admin including interactions, financial class, line of business (service line), and race.

-Once a group is created, it is displayed in filters for specific reports, measures, dashboards, and registries across DRVS. The interactions group can also play a role in custom care effectiveness reports.

Accessing groups admin and creating groups is based on user permission. Please reach out to your DRVS admin to have permissions adjusted.

| Group Admin 🕕 VALUE               | CATEGORY Financial C | lass ~      |           |                | + Create              | Group |
|-----------------------------------|----------------------|-------------|-----------|----------------|-----------------------|-------|
| i≣ v.                             | ALUES                |             |           | 🖑 GR           | OUPS                  |       |
| Search Values                     | ٩                    | All Grouped | Ungrouped | PERIOD<br>TYPE | All Last<br>Time Year |       |
| VALUE                             |                      | GROU        | IPS       |                | COUNT TY              |       |
| BCBS-NC                           |                      |             |           |                |                       |       |
| BCBS-NJ                           |                      |             |           |                |                       |       |
| Behavioral health                 |                      |             |           |                |                       |       |
| Blue - EPO                        |                      |             |           |                |                       |       |
| Blue - Medicare PPO               |                      |             |           |                |                       |       |
| Blue - Medicare Supplemental Plan |                      |             |           |                |                       |       |
| Blue - POS                        |                      |             |           |                |                       |       |
| RiveChoice HealthPlan             |                      |             |           |                |                       |       |

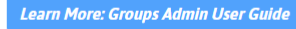

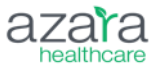

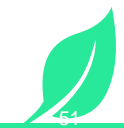

# Save the Date!

Azara's 2024 Annual User Conference returns to Boston's Westin Seaport April 30-May 2. Join us for a full day of workshops and two days of inspiring speakers, educational breakouts and networking events.

#### **AZATA 2024** USER CONFERENCE APR 30-MAY 21 BOSTON, MA

**REGISTRATION OPENS EARLY FEBRUARY** 

Learn more at: www.azarahealthcare.com/events/2024-annual-user-conference

# Achieve, Celebrate, Engage!

#### ACE'd it? Share your DRVS success story and become an Azara ACE!

Show your organization has used DRVS to Achieve measurable results, Celebrate improvement in patient health outcomes, and effectively Engage care teams and/or patients. Stories should showcase how DRVS helped your organization overcome a challenge, the tools and solutions used to drive improvement and details of the successes that resulted from your initiatives. ACEs should be able to provide examples that quantify quality improvement, cost savings, operational efficiency or patient health improvement.

#### **Benefits:**

- Azara will help tell your story and provide a client-branded version for your use
- Potential to create a 2-4 minute video or hour-long Azara-hosted webinar
- Win Azara swag!

Submit your success story by completing the form at this link.

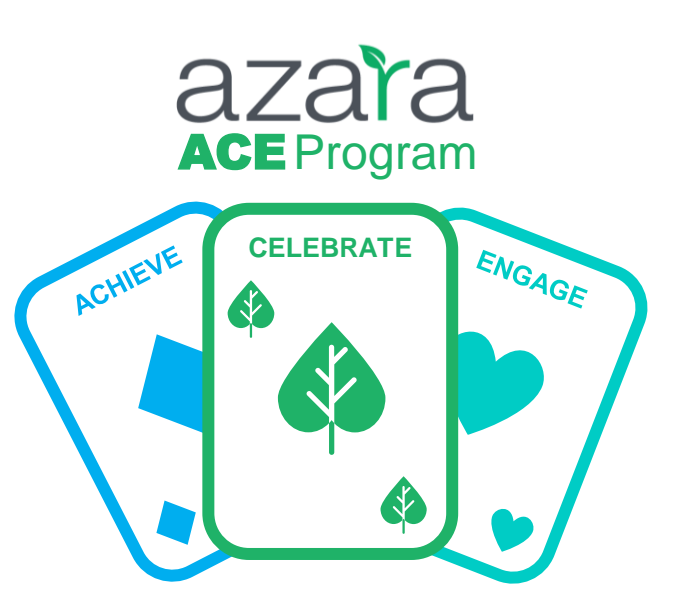

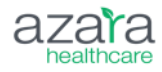

#### **Questions?**

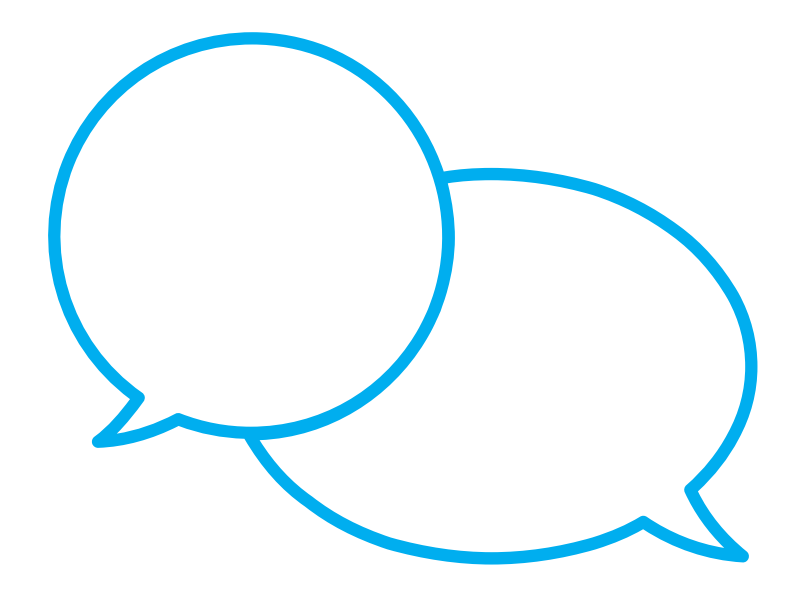

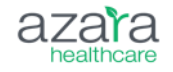

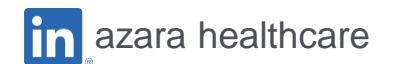

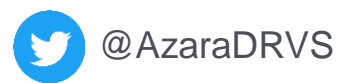

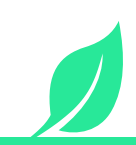